# INSTALLAZIONE PROGRAMMA - NON INSERIRE LA CHIAVE HARDWARE

Inserire il CD-Rom nell'apposito driver;

- 1. attendere qualche istante; l'installatore si dovrebbe avviare in automatico;
- 2. se non si avviasse in automatico andare in Risorse del Computer, selezionare l'unità CD-ROM e cliccare sul file "InstallatoreCD.exe".
- **3.** seguire le istruzioni visualizzate dall'installatore.
- **4.** Una volta installato il programma per avviarlo è sufficiente andare nel menu "Start" e selezionare Meridiana 2018.

#### COME REGISTRARE IL SOFTWARE MERIDIANA DA PROGRAMMA

Per registrare il software Meridiana si deve eseguire il comando "?|Registrazione" che avvierà una procedura guidata; durante la registrazione tutti i documenti devono essere chiusi.

#### Registrazione licenza permanente con chiave hardware

| Registrazio                                                                                                    | ne 🗾                                                                                                    |  |
|----------------------------------------------------------------------------------------------------|----------------------------------------------------------------------------------------------------|--|
|                                                                                                    |                                                                                                    |  |
| Registra                                                                                                    | izione della licenza d'uso.                                                                                                    |  |
| ll progra<br>regolam                                                                                                    | mma funziona normalmente con la chiave fornita in dotazione al pacchetto<br>rente acquistato o connettendosi a Geopro Licenze Server.                                                                    |  |
| In alternativa lo si può usare come dimostrativo per un periodo limitato di 30 giorni. In<br>questa modalità si possono provare tutte le funzioni presenti nella versione completa. |                                                                                                    |  |
| Al termir<br>program                                                                                                    | ne dei 30 giomi ed in mancanza della licenza regolare con relativa chiave, il<br>ma può funzionare comunque per il trasferimento dati (Licenza Start).                                                   |  |
| <del>.</del>                                                                                                    | Se non siete in possesso della chiave, o volete comunque provare il prodotto<br>completo, selezionate l'apposta casella di opzione.<br>Sarà sempre possibile attivare la licenza regolare in seguito.    |  |
| <i>V</i>                                                                                                    | Ucenza permanente con chiave hardware     Ucenza dinostrativa     Codici di controllo     Ucenza Stat per trasferimento dati     Ucenza di rete Premete il pulsante denominato [Avanti>] per proseguire. |  |
|                                                                                                    | < Indietro Avanti > Annulla ?                                                                                                    |  |

Per registrare una licenza permanente con chiave hardware è necessario selezionare la prima voce dell'elenco della prima finestra della procedura.

Premendo "Avanti" sarà possibile inserire il codice cliente (codice cliente riportato nella bolla di consegna e/o nella fattura) ed il codice di attivazione.

| gistrazione                                                                                      |                                                                                                    |
|--------------------------------------------------------------------------------------------------|----------------------------------------------------------------------------------------------------|
| Registrazione: inserime<br>Questi dati sono indisp                                               | ento codici di attivazione.                                                                                                    |
| <ul> <li>Nel caso si posi programma e la</li> <li>Qualora non si o pulsante [Richier]</li> </ul> | segga una licenza d'uso permanente, copiare i dati forniti con il<br>chiava hardware.<br>conosca il codice di attivazione è possibile ottenerlo premendo il<br>di codici] |
| Codice Geotop:                                                                                   |                                                                                                    |
| Codice di attivazione                                                                            | Rchied codci                                                                                                    |
|                                                                                                  | <indietro avanti=""> Annula ?</indietro>                                                                                                    |

Il proprio codice di attivazione può essere richiesto via internet utilizzando due modalità:

1. Premendo il bottone "Richiedi Codici": il programma avvierà una procedura guidata per richiedere il codice di attivazione.

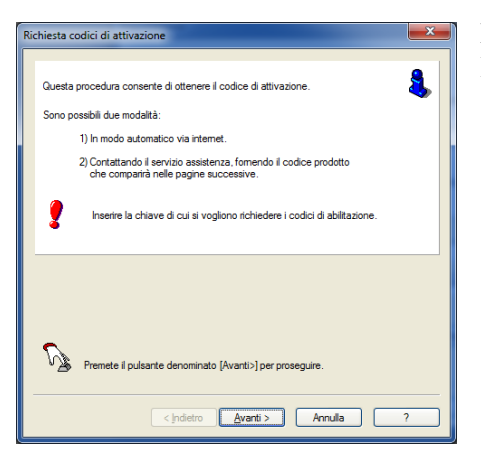

La prima finestra della procedura riporta delle informazioni. Premere "Avanti".

Nella seconda finestra, invece, sarà riportato il codice della chiavetta hardware, il codice prodotto e dovrà essere inserito il Codice cliente (quello riportato nella bolla di consegna e/o nella fattura).

Premendo "Avanti" il programma recupererà i codici di attivazioni dal nostro archivio remoto e visualizzerà una finestra che riporterà le seguenti informazioni:

- chiave hardware;
- codice cliente;
- codice di attivazione.

Per completare la procedura si deve premere "Fine".

Il programma caricherà il codice di attivazione nell'apposita sezione della finestra della procedura "Registrazione".

 richiedendo i codici di attivazione direttamente sul nostro sito al seguente link <u>http://www.meridianaoffice.com/codici\_meridiana.html</u>. I codici visualizzati nella pagina Web dovranno essere inseriti nel programma a mano nell'apposita sezione della finestra della procedura "Registrazione".

| Registrazione                                                                                                    |                             |  |
|----------------------------------------------------------------------------------------------------|-----------------------------|--|
| Registrazione: inserim<br>Questi dati sono indisp                                                                                                    | ento codici di attivazione. |  |
| Nel caso si possegga una licenza d'uso permanente, copiare i dati fomiti con il     programma e la chave hardivare.     Qualora non si conosca il codice di attivazione è possibile ottenerlo premendo il     pulsante [Richiedi codici] |                             |  |
| Codice Geotop:<br>Codice di attivazione                                                                                                    |                             |  |
|                                                                                                    | Richied codd                |  |

| Registra                      | zione (Errore)                                                                                                    | <b></b> X |
|-------------------------------|----------------------------------------------------------------------------------------------------|-----------|
| Siè<br>Icod<br>Venfi<br>Servi | verificato un problema durante la registrazione della licenza d'uso.<br>ci di attivazione non sono validi.<br>zare che dati di registrazione contispondano a quelli forniti col programma o dal<br>zio di Assistenza. |           |
| R                             | <ul> <li>Se è la prima volta che si verifica questo problema, riprovate premendo il p<br/>denominato (cindietro).</li> <li>Se il problema persiste contattare il Servizio di Assistenza.</li> </ul>                   | ulsante   |
|                               | <indietro annula<="" fine="" th=""><th>?</th></indietro>                                                                                                    | ?         |

Se il codice d'attivazione non è stato inserito correttamente nella terza finestra della procedura di registrazione verrà segnalato l'accaduto.

| Richiesta codici di attivazione                                                                                                    |  |  |  |
|----------------------------------------------------------------------------------------------------|--|--|--|
| La chiave di abilitazione è stata correttamente individuata.<br>Chiave Hardware: 032<br>Per la prima inchiesta dei codici di abilitazione è necessario inserire il proprio codice Geotop è<br>a corretima della propria identità. Per le richieste successive il campo codice Geotop è<br>facotativo.<br>La richiesta dei codici di attivazione costituisce corrifema dell'avvenuta<br>comesona del programma.<br>Qualora si intenda richiedare i codici al servizio di assistenza, si annoti il codice<br>prodotto riportate sotto. |  |  |  |
| Codice prodotto: JAG9 6WPY 2PYM FFIE EIEO Codice Geotop: Premete il pulsante denominato (Avanti>) per inoltrare la richiesta via internet.                                                                                                    |  |  |  |
| < <u>Indietro</u> Annula ?                                                                                                    |  |  |  |

Se i dati sono stati inseriti correttamente allora il programma procederà con il rilevamento della chiave.

| Registrazione                                                                                                    |  |  |
|----------------------------------------------------------------------------------------------------|--|--|
| Registrazione della licenza d'uso permanente.<br>Prima di procedere con il rilevamento della chiave consigliamo di effettuare i seguenti<br>controli:<br>1. Verficata che la chiave fomita con il pacchetto sia inserta regolamente nella porta<br>della stampante.<br>2. Se presente una stampante collegata detro alla chiave, assicuratevi che sia<br>accessa. |  |  |
| Per avviare la procedura di rievamento della chiave premete il pulsante denominato (Avanti).                                                                                                    |  |  |

| legistrazione                                                                                                    | <b>X</b> |
|----------------------------------------------------------------------------------------------------|----------|
| Rilevamento chiave.<br>Codice chiave: 032<br>La chiave è stata nievata normalmente.                                                                                                    | <b>N</b> |
| Se I codice indicato nel certificato di registrazione allegato al pacchetto<br>consponde, premere il pulsante denominato (Avanti).<br>In caso contrario contattare il Servizio di Assistenza. | ٩        |
| < Indietro                                                                                                    | ?        |

Se il rilevamento della chiave è andato a buon fine il programma visualizzerà la seguente finestra:

Premendo "Avanti" verrà visualizzata una finestra finale dove vengono riepilogati i dati relativi alla licenza d'uso; per completare la registrazione premere "Fine".

## Registrazione licenza di rete

Per installare la licenza monitor sul server si deve utilizzare l'installatore scaricabile dal seguente link: <u>http://www.meridianaoffice.com/MeridianaUpdate/file/SetupMeridianaLicServer9.1.exe</u>

dopo averlo installato si deve avviare (vedi figura).

| 4                                       | Meridiana Licenze Monitor 8 | ×              |  |
|-----------------------------------------|-----------------------------|----------------|--|
| Configurazione Meridiana Licenze Server |                             |                |  |
| Stato server di licenze                 | Servizio attivo.            | Avvia Server   |  |
| Porta del server:                       | 3000                        | Termina server |  |
| Licenze                                 |                             |                |  |
| Programma                               | Q Usate                     | Aggiungi       |  |
|                                         |                             | Rimuovi        |  |
|                                         |                             | Aggioma        |  |
|                                         |                             | Dettagli       |  |
| Chiavi connesse                         |                             |                |  |
| 032                                     |                             |                |  |
| Chiudi                                  |                             |                |  |

Premendo "Aggiungi" si deve inserire il codice di attivazione inviato dall'Assistenza Meridiana.

|                 | Aggiunta codici | × |
|-----------------|-----------------|---|
| Codice licenza: | Aggiungi Cancel |   |
|                 |                 |   |

Dopo aver inserito il codice il sistema dovrebbe aver riconosciuto la licenza server e le licenze client acquistate.

| Registrazione                                                                                                    | ×       |
|----------------------------------------------------------------------------------------------------|---------|
| Registrazione: inserimento dali server.<br>Questi dati sono indispensabili per ottenere l'attivazione da un server di rete. |         |
| Nome server di rete:<br>Porta server: 3000<br>Server: Premete il pulsante denominato (Avanti) per connettersi al server.    |         |
| <indietro avanti=""></indietro>                                                                                             | Annulla |

Per attivare la licenza client si deve eseguire da Meridiana il comando "?|Registrazione" e selezionare "licenza di rete". Premendo "Avanti" la procedura visualizzerà la finestra sotto riportata doveva inserito il nome del server ed il numero della porta che, di default, è 3000.

## SOSTITUZIONE CHIAVE

La sostituzione chiave è a pagamento nel caso in cui:

- si sostituisce una chiave scribe;
- si è smarrita;
- non funziona è scaduta la garanzia e non si ha il contratto di assistenza attivo;
- è rotta fisicamente.

La sostituzione chiave è gratuita se non funziona e si ha il contratto di assistenza attivo.

Per sostituire la chiave si deve seguire la seguente procedura:

- effettuare l'ordine se è a pagamento contattando l'ufficio vendite Topcon al numero 07121325 voce n.2;
- richiedere all'Assistenza Meridiana (<u>tpi-assistenza-meridiana@topcon.com</u> o tramite comando "?|Gestisci segnalazione") i codici di attivazione temporanei;
- restituire la chiave al seguente indirizzo:

Topcon Positioning Italy s.r.l. Via Brecce Bianche 152 60131 Ancona

Oppure, se una chiave scribe, disattivarla utilizzando la procedura "?|Disattivazione chiave..."

#### ASSISTENZA MERIDIANA

L'assistenza Meridiana può essere contattata per email al seguente indirizzo di posta elettronica: <u>tpi-assistenza-meridiana@topcon.com</u> oppure tramite il comando "?|Gestisci segnalazione". Nella segnalazione va sempre specificato il Codice cliente (quello riportato nella bolla/fattura di consegna) ed il codice riportato nella chiavetta USB.